## Installation of Aspen

## 1. Connect to OSU VPN

(required to communicate with Aspen server in step 13)

- Vpn website: https://it.okstate.edu/services/osuvpn/index.html
- 2. Unzip compressed folder
- 3. Right click on the compressed folder and select "Extract All"
- 4. Click the Extract button
- 5. Open the un-zipped folder
- 6. Run the setup file

| 📕   🛃 📕 =               |            | Manage            | aspenONE_V10_Nov17_ENG |              |          |     | -               |             |
|-------------------------|------------|-------------------|------------------------|--------------|----------|-----|-----------------|-------------|
| File Home Share         | View       | Application Tools |                        |              |          |     |                 | ~ ?         |
| ← → ~ ↑ 📕 > TH          | his PC → D | esktop → aspenONE | _V10_Nov17_ENG         |              |          | ✓ Õ | , Search aspenO | NE_V10_Nov1 |
| 4 Quistance             | 🗌 Nar      | me                | Date modified          | Туре         | Size     |     |                 |             |
| Quick access            | 1          | aspenONE_V10_ENG  | 3/12/2020 10:29 AM     | File folder  |          |     |                 |             |
| Desktop 🖈               |            | aspenONE V10 SLM  | 3/12/2020 10:30 AM     | File folder  |          |     |                 |             |
| Downloads               | 2          | config            | 10/31/2017 3:44 AM     | XML Document | 4 KB     |     |                 |             |
| 🗟 Documents 🖈           |            | Setup             | 10/31/2017 3:44 AM     | Application  | 2,187 KB |     |                 |             |
| E Pictures 🖈            |            |                   |                        |              |          |     |                 |             |
| Music                   |            |                   |                        |              |          |     |                 |             |
| Videos                  |            |                   |                        |              |          |     |                 |             |
| OneDrive                |            |                   |                        |              |          |     |                 |             |
| 🧢 This PC               |            |                   |                        |              |          |     |                 |             |
| 3D Objects              |            |                   |                        |              |          |     |                 |             |
| Desktop                 |            |                   |                        |              |          |     |                 |             |
| Documents               |            |                   |                        |              |          |     |                 |             |
| Downloads               |            |                   |                        |              |          |     |                 |             |
| Music                   |            |                   |                        |              |          |     |                 |             |
| E Pictures              |            |                   |                        |              |          |     |                 |             |
| Videos                  |            |                   |                        |              |          |     |                 |             |
| 🐛 Local Disk (C:)       |            |                   |                        |              |          |     |                 |             |
| Intwork                 |            |                   |                        |              |          |     |                 |             |
| 4 items 1 item selected | 2.13 MB    |                   |                        |              |          |     |                 |             |

- 7. Under the Please select the software below to begin Install
  - a. Select "aspenONE Engineering V10"

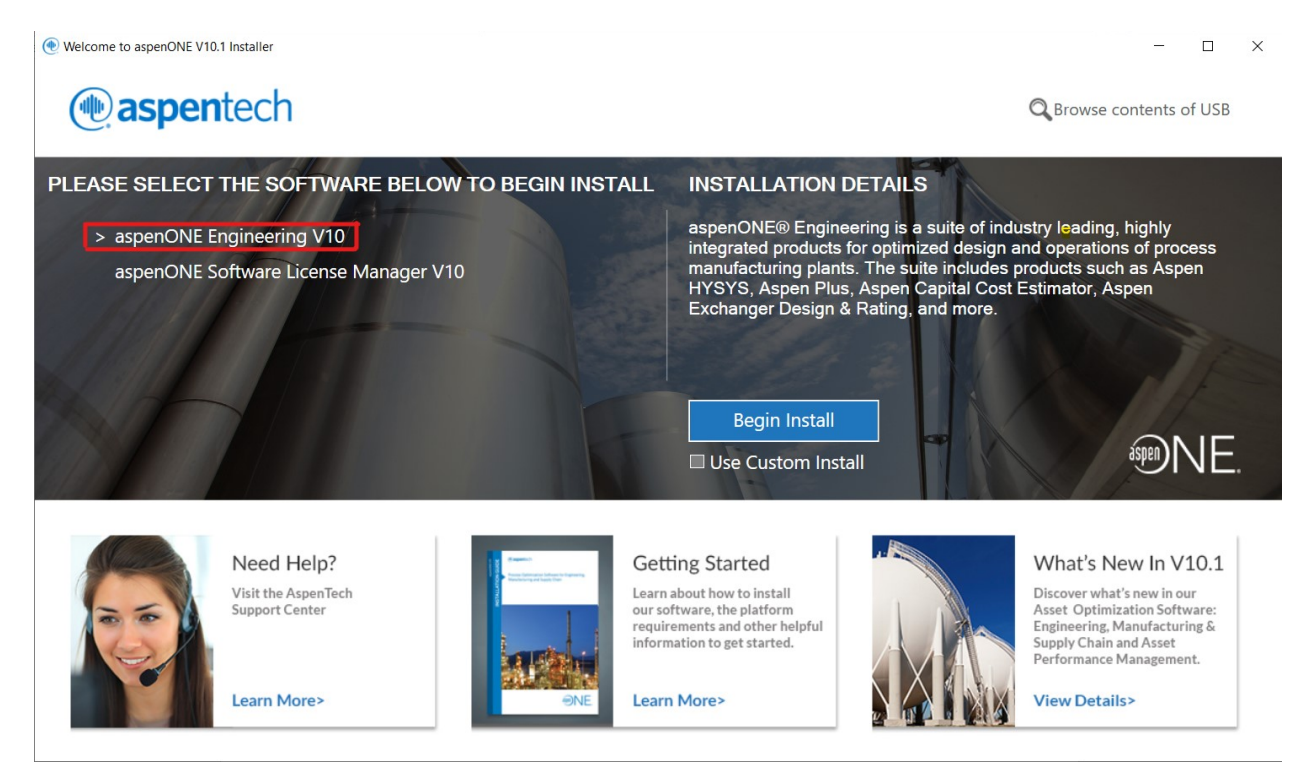

- 8. Click the blue "Begin Install" button
- 9. Click "Install aspenONE products"

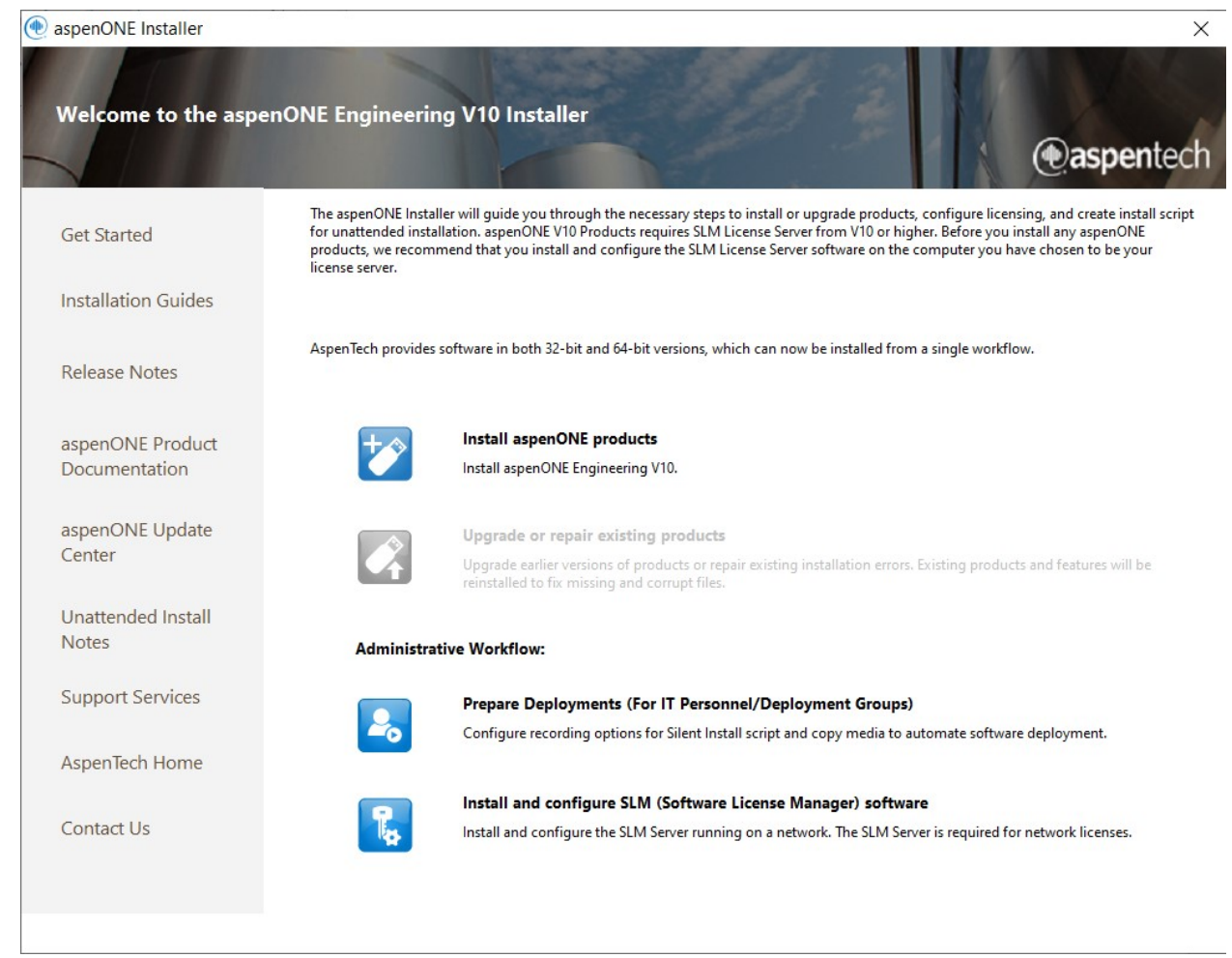

10. Click the checkbox to agree to the terms of the license agreement and then click Next

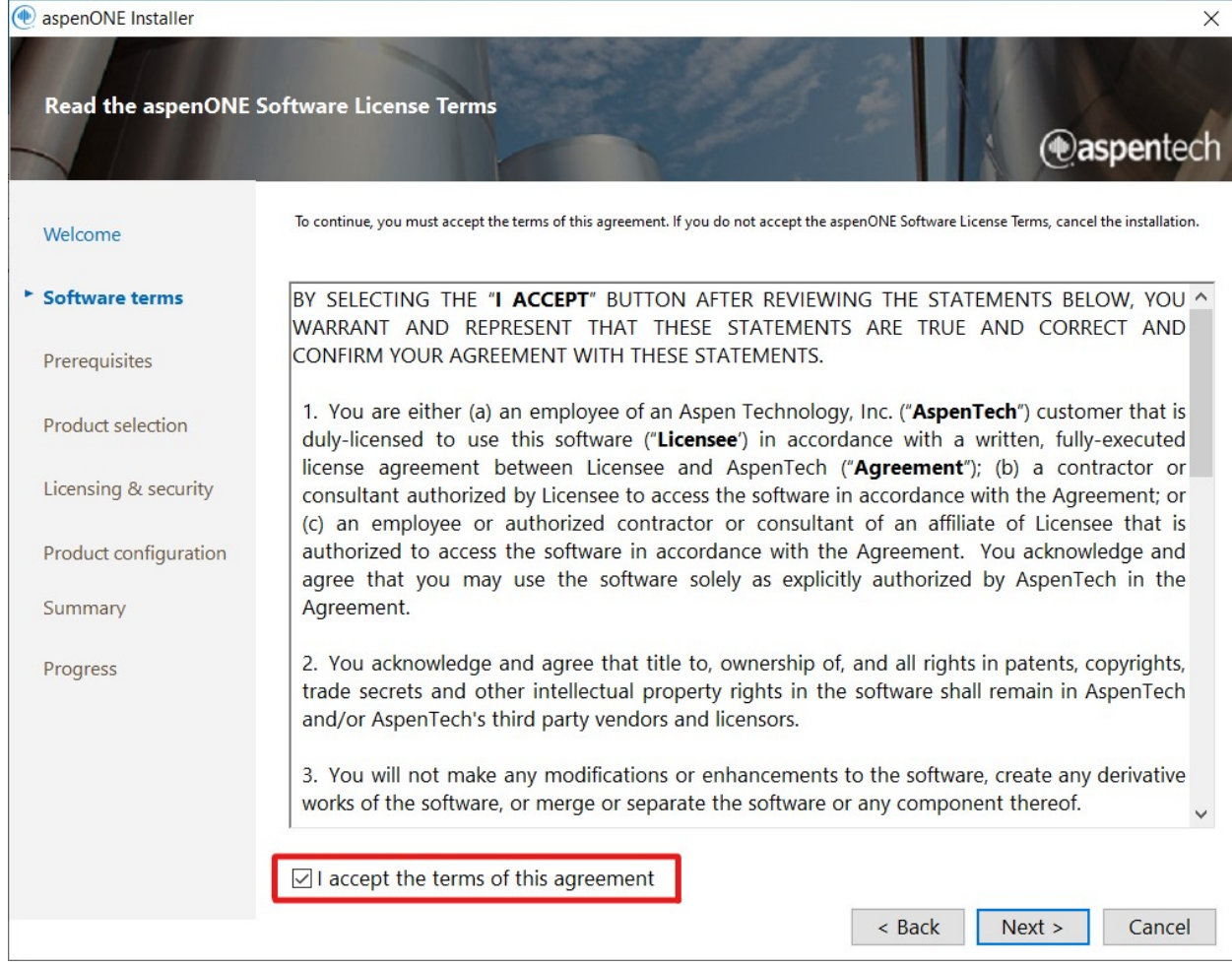

- 11. Click Next again
- 12. Copy and paste "aspen.ceatlabs.okstate.edu" into the license server box

| 🕐 aspenONE Installer  |                                                                                                    |                                                                                                    | ×                                                                                                    |
|-----------------------|----------------------------------------------------------------------------------------------------|----------------------------------------------------------------------------------------------------|----------------------------------------------------------------------------------------------------|
| Specify licensing & s | security                                                                                                    |                                                                                                    | @aspentech                                                                                                    |
| 100000000             | Please provide the licensing a                                                                                   | and Security server information below.                                                                                                    |                                                                                                    |
| Welcome               | Licensing                                                                                                    |                                                                                                    |                                                                                                    |
| Software terms        | AspenTech controls the us<br>information on this machi<br>licenses across a network o<br>on which the aspenONE P | e of aspenONE Products through the Software License Manager (3<br>ine. SLM allows two types of licensing: Network and Standalone. N<br>connection from a network-license-server computer. Standalone I<br>roducts are installed. For more information, please see the SLM Ins | SLM). This step allows you to set up the SLM<br>letwork licensing obtains the aspenONE Product<br>licensing obtains licenses from the same computer<br>stallation and Reference guide. |
| Prerequisites         |                                                                                                    |                                                                                                    |                                                                                                    |
| Product selection     | For network configuration<br>numbers already configur                                                            | is, please provide a list of license servers for AspenTech products. I<br>ed on this machine. Additional buckets can be added through the                                                                                                    | nstall will keep the server names and bucket<br>SLM Configuration Wizard.                                                                                                    |
|                       |                                                                                                    |                                                                                                    |                                                                                                    |
| Product configuration |                                                                                                    | aspen.ceatlabs.okstate.edu                                                                                                    | Add Server                                                                                                    |
|                       |                                                                                                    |                                                                                                    | Remove Server                                                                                                    |
| Summary               |                                                                                                    |                                                                                                    | View Buckets                                                                                                    |
| Progress              |                                                                                                    |                                                                                                    | view buckets                                                                                                    |
| riogress              | For a standalone license fi                                                                                      | le that is local on this computer, browse to the location.                                                                                                    |                                                                                                    |
|                       | License file:                                                                                                    |                                                                                                    | Browse                                                                                                    |
|                       |                                                                                                    | •                                                                                                    |                                                                                                    |
|                       |                                                                                                    |                                                                                                    |                                                                                                    |
|                       |                                                                                                    |                                                                                                    |                                                                                                    |
|                       |                                                                                                    |                                                                                                    |                                                                                                    |
|                       |                                                                                                    |                                                                                                    | Back Next > Cancel                                                                                                    |
|                       |                                                                                                    | aspenONE Installer                                                                                                    | Carrest                                                                                                    |

13. Click the "Add Server" button

| () aspenONE Installer |                                                                                                    |                                                                                                    |                                                                                                    | ×                       |
|-----------------------|----------------------------------------------------------------------------------------------------|----------------------------------------------------------------------------------------------------|----------------------------------------------------------------------------------------------------|-------------------------|
| Specify licensing & s | security                                                                                                    |                                                                                                    | easpent                                                                                                    | tech                    |
|                       | Please provide the licensing                                                                                 | and Security server information below.                                                                                                    |                                                                                                    |                         |
| Welcome               | Licensing                                                                                                    |                                                                                                    |                                                                                                    |                         |
| Software terms        | AspenTech controls the u<br>information on this mach<br>licenses across a network<br>on which the aspenONE f | se of aspenONE Products through the Software License Mana<br>ine. SLM allows two types of licensing: Network and Standalo<br>connection from a network-license-server computer. Standa<br>Products are installed. For more information, please see the SL | ger (SLM). This step allows you to set up the SLI<br>ne. Network licensing obtains the aspenONE Pr<br>lone licensing obtains licenses from the same c<br>M Installation and Reference guide. | M<br>roduct<br>:omputer |
| Prerequisites         |                                                                                                    |                                                                                                    |                                                                                                    |                         |
| Product selection     | For network configuration<br>numbers already configu                                                         | ns, please provide a list of license servers for AspenTech produ<br>red on this machine. Additional buckets can be added throug                                                                                                    | cts. Install will keep the server names and buck<br>h the SLM Configuration Wizard.                                                                                                    | et                      |
| Licensing & security  |                                                                                                    |                                                                                                    |                                                                                                    |                         |
| Product configuration | E License server:                                                                                            | aspen.ceatlabs.okstate.edu                                                                                                    | Add Ser                                                                                                    | ver                     |
| Summary               |                                                                                                    |                                                                                                    | Remove S                                                                                                    | erver                   |
|                       |                                                                                                    |                                                                                                    | View Bug                                                                                                    | kets                    |
| Progress              | For a standalone license f                                                                                   | ile that is local on this computer, browse to the location.                                                                                                    |                                                                                                    |                         |
|                       | License file:                                                                                                |                                                                                                    | Browse                                                                                                    | 2                       |
|                       |                                                                                                    |                                                                                                    | Diowse                                                                                                    |                         |
|                       |                                                                                                    |                                                                                                    |                                                                                                    |                         |
|                       |                                                                                                    |                                                                                                    |                                                                                                    |                         |
|                       |                                                                                                    |                                                                                                    |                                                                                                    |                         |
|                       |                                                                                                    |                                                                                                    | < Back Next > Can                                                                                                    | cel                     |
|                       |                                                                                                    |                                                                                                    |                                                                                                    |                         |

14. Click Next

| 한 aspenONE Installer  |                                                                                                    |                                                                                                    | ×                                                                                                    |
|-----------------------|----------------------------------------------------------------------------------------------------|----------------------------------------------------------------------------------------------------|----------------------------------------------------------------------------------------------------|
| Specify licensing & s | security                                                                                                  |                                                                                                    | @aspentech                                                                                                    |
|                       | Please provide the licensing                                                                              | g and Security server information below.                                                                                                    |                                                                                                    |
| Welcome               | Licensing                                                                                                 |                                                                                                    |                                                                                                    |
| Software terms        | AspenTech controls the u<br>information on this mac<br>licenses across a network<br>on which the aspenONE | use of aspenONE Products through the Software License Manager (SLM). T<br>hine. SLM allows two types of licensing: Network and Standalone. Network<br>k connection from a network-license-server computer. Standalone licensir<br>Products are installed. For more information, please see the SLM Installatic | his step allows you to set up the SLM<br>: licensing obtains the aspenONE Product<br>Ig obtains licenses from the same computer<br>on and Reference guide. |
| Prerequisites         |                                                                                                    |                                                                                                    |                                                                                                    |
| Product selection     | For network configuratic<br>numbers already configu                                                       | ons, please provide a list of license servers for AspenTech products. Install w<br>ured on this machine. Additional buckets can be added through the SLM C                                                                                                    | ill keep the server names and bucket<br>onfiguration Wizard.                                                                                               |
| Licensing & security  |                                                                                                    |                                                                                                    |                                                                                                    |
|                       | E License server:                                                                                         |                                                                                                    | Add Server                                                                                                    |
| Product configuration |                                                                                                    | ceat-Is04 ceat okstate edu                                                                                                    | Pomovo Sonior                                                                                                    |
| Summary               |                                                                                                    |                                                                                                    | Kentove Server                                                                                                    |
|                       |                                                                                                    |                                                                                                    | View Buckets                                                                                                    |
| Progress              | For a standalone license                                                                                  | file that is local on this computer, browse to the location.                                                                                                    |                                                                                                    |
|                       | License file:                                                                                             |                                                                                                    | Browse                                                                                                    |
|                       |                                                                                                    |                                                                                                    |                                                                                                    |
|                       |                                                                                                    |                                                                                                    |                                                                                                    |
|                       |                                                                                                    |                                                                                                    |                                                                                                    |
|                       |                                                                                                    |                                                                                                    |                                                                                                    |
|                       |                                                                                                    | < Back                                                                                                    | Next > Cancel                                                                                                    |
|                       |                                                                                                    |                                                                                                    |                                                                                                    |

- 15. Click the "Install Now" button
- 16. Once everything has finished installing, click the "Finish" button

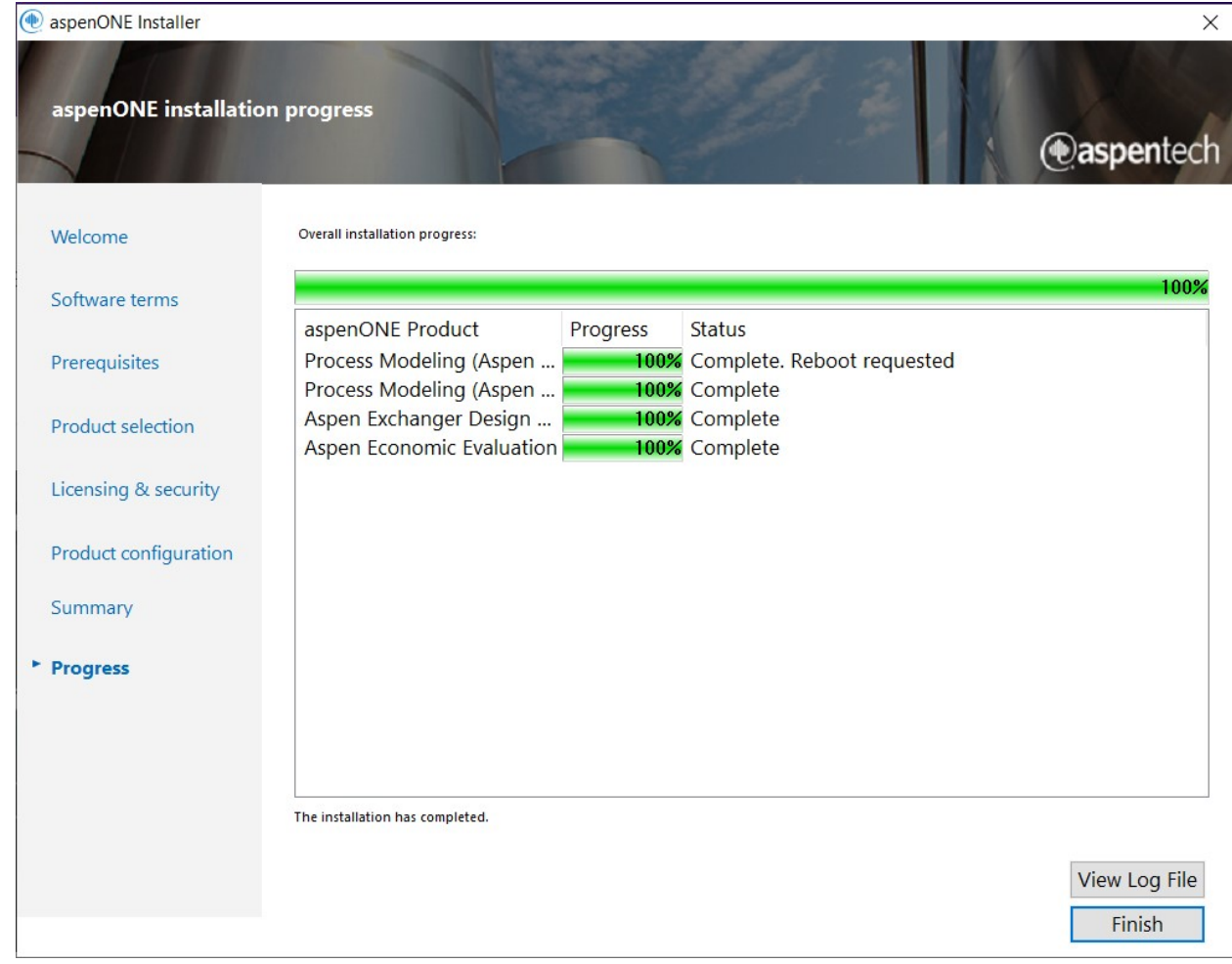

17. Click the "Reboot Now" button

| () aspenONE Installer             | ×                                                                                                    |
|-----------------------------------|----------------------------------------------------------------------------------------------------|
| aspenONE installati               | on complete                                                                                                    |
| Release Notes                     | Congratulations, your installation completed successfully!                                                                                                    |
| aspenONE Product<br>Documentation | One or more of the installed products require a system reboot. You should reboot the system before using any of the AspenTech products or installing any additional products.<br>Please log in with an administrator account after rebooting to install the product. |
| aspenONE Update<br>Center         | Please use the links on the left to access the documents and other support services.                                                                                                    |
| Support Services                  |                                                                                                    |
| AspenTech Home                    | Install has detected that patches for some of the products installed on this computer are available. Patches can be installed only after rebooting the computer.                                                                                                    |
| Contact Us                        |                                                                                                    |
|                                   | Automatically launch aspenONE Update Agent after rebooting the computer                                                                                                    |
|                                   | Click Close to exit the installation.                                                                                                    |
|                                   |                                                                                                    |
|                                   | < Back Reboot Now View Log File Close                                                                                                    |

- 18. Aspen should open after the computer and will prompt to install updates 19. Click "Next"

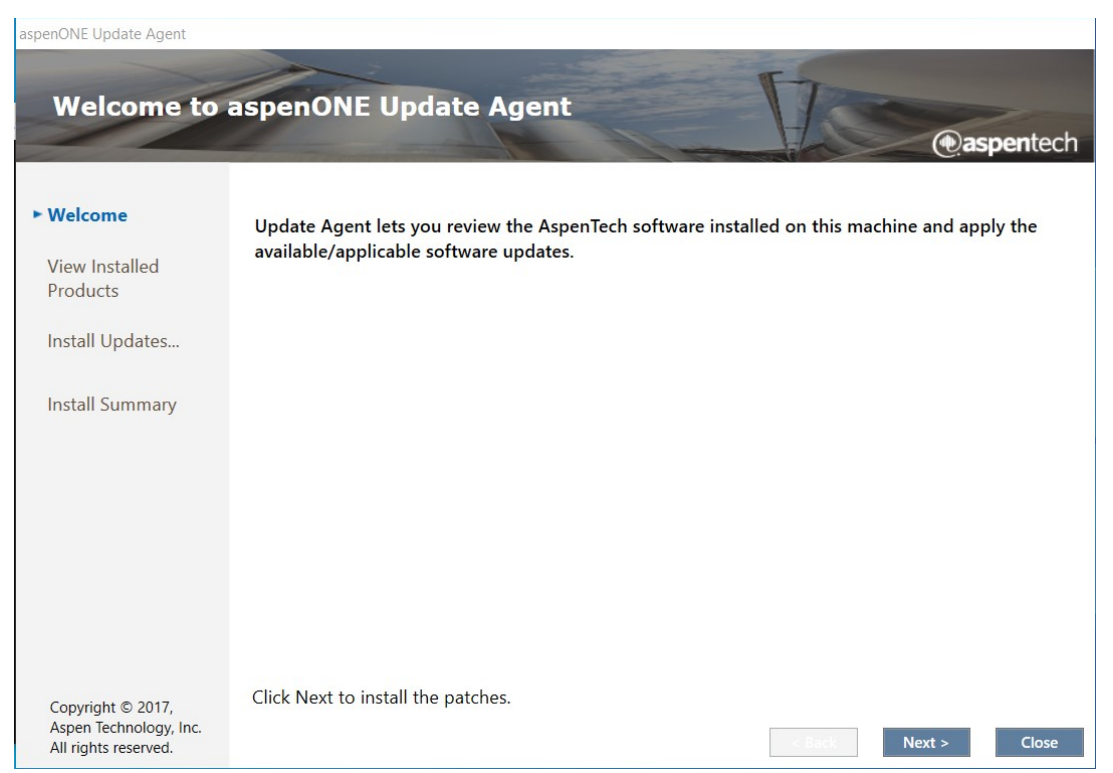

- 20. Under the View Installed Products page click "Next" again
- 21. Verify that all patches are checked and click "Install"

| aspenONE Update Agent                          |      |                                   | alb)             |              |               |
|------------------------------------------------|------|-----------------------------------|------------------|--------------|---------------|
| ONE                                            |      |                                   | FT               |              |               |
| aspenone p                                     | roau | ict updates                       |                  | 0            | aspentech     |
|                                                | -    | Patch Name                        | Patch Status     | asp          | enONE Version |
| Welcome                                        | ~    | Aspen OnLine V10 CP1              | Update available | <b>↓</b> V10 |               |
| View Installed<br>Products                     | 1    | Aspen Simulation Workbook V10 CP1 | Update available | <b>⊥</b> V10 |               |
| ► Install Updates                              |      |                                   |                  |              |               |
| Install Summary                                |      |                                   |                  |              |               |
|                                                |      |                                   |                  |              |               |
|                                                |      |                                   |                  |              |               |
|                                                |      |                                   |                  |              |               |
|                                                |      |                                   |                  |              |               |
| Converset © 2017                               | <    |                                   |                  |              | >             |
| Aspen Technology, Inc.<br>All rights reserved. | Re   | ady to install                    | < Back           | Install      | Close         |

22. Once the updates are installed click "Next"

| aspenONE Update Agent                          |              |                                   |                     |   | ile color vide        |
|------------------------------------------------|--------------|-----------------------------------|---------------------|---|-----------------------|
|                                                | 1            |                                   | Fr                  |   |                       |
| aspenONE p                                     | rodu         | ict updates                       |                     |   | () and a start of the |
|                                                | -            |                                   |                     |   | eeaspentech           |
|                                                | <b>V</b>     | Patch Name                        | Patch Status        |   | aspenONE Version      |
| Welcome                                        | $\checkmark$ | Aspen OnLine V10 CP1              | Update Installed OK |   | V10                   |
| View Installed<br>Products                     | $\checkmark$ | Aspen Simulation Workbook V10 CP1 | Update Installed OK |   | V10                   |
| ► Install Updates                              |              |                                   |                     |   |                       |
| Install Summary                                |              |                                   |                     |   |                       |
|                                                |              |                                   |                     |   |                       |
|                                                |              |                                   |                     |   |                       |
|                                                |              |                                   |                     |   |                       |
|                                                |              |                                   |                     |   |                       |
| Copyright © 2017,                              | <            |                                   |                     |   | >                     |
| Aspen Technology, Inc.<br>All rights reserved. | U            | odates installed.                 | < Back              | 1 | Next > Close          |

23. Under the Install Summary page, click Finish

| aspenONE Update Agent                                               |                               |                                  |               |         |
|---------------------------------------------------------------------|-------------------------------|----------------------------------|---------------|---------|
|                                                                     |                               | FT                               |               |         |
| Installed asp                                                       | enONE updates                 |                                  |               | antoch  |
|                                                                     |                               |                                  | eeas          | Dentech |
| Welcome                                                             | Product Name                  | Patch Name                       | Version Found | Upgrade |
| View Installed<br>Products                                          | Aspen Simulation Workbook V10 | Aspen Simulation Workbook V10 CP | 36.0.0        | 36.0.1  |
| Install Updates                                                     |                               |                                  |               |         |
| ► Install Summary                                                   |                               |                                  |               |         |
|                                                                     |                               |                                  |               |         |
|                                                                     |                               |                                  |               |         |
|                                                                     | <                             |                                  |               | >       |
|                                                                     |                               |                                  |               |         |
|                                                                     |                               |                                  |               |         |
| Copyright © 2017,<br>Aspen Technology, Inc.<br>All rights reserved. |                               | < Back                           | Next >        | Finish  |

## 24. Click the "Reboot Now" button

## 25. After the computer restarts open any Aspen software

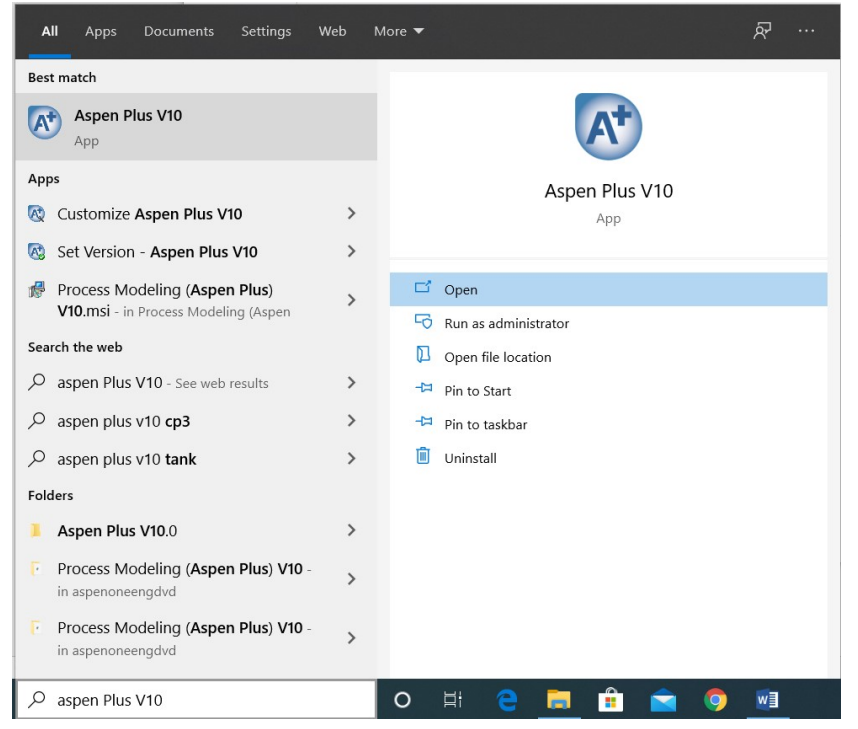

- 26. A screen will pop-up prompting to Register Product. This window will pop-up every time you open an Aspen application
- 27. Close this window

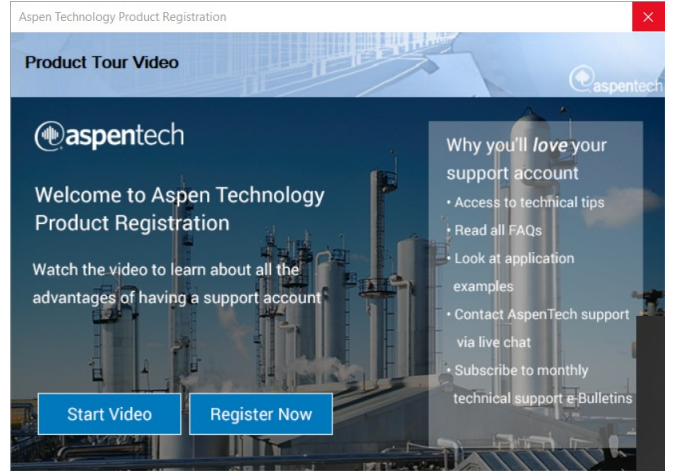

28. A small window will open up showing progress

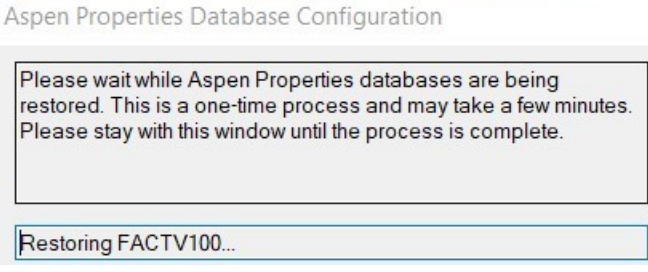

29. Once this window disappears the Aspen application should open

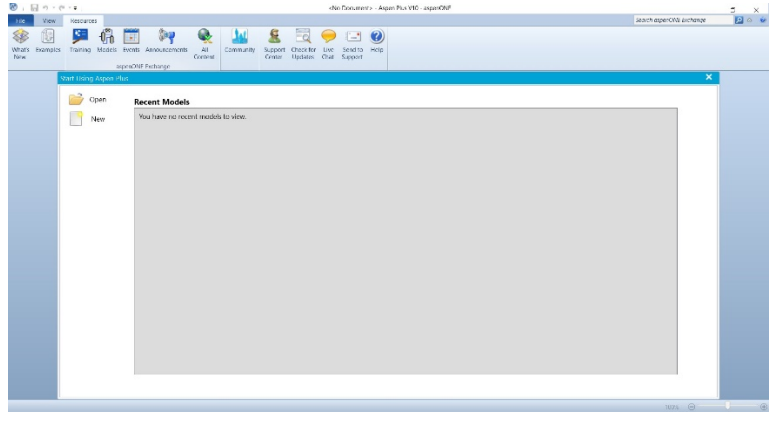